#### Persona – Install on Windows 10 (64-bit) with Internet Explorer 11

08/26/2015

\*\*\*Make sure that you perform this install from Internet Explorer - screens may vary \*\*\*Disable your virus scan software and other firewalls for this installation

\*\*\*You must have Administrator rights to install this & close any open Persona sessions

Go to <u>http://persona.rbicorp.com</u> and read/print the instructions and then click on **Persona Setup**.

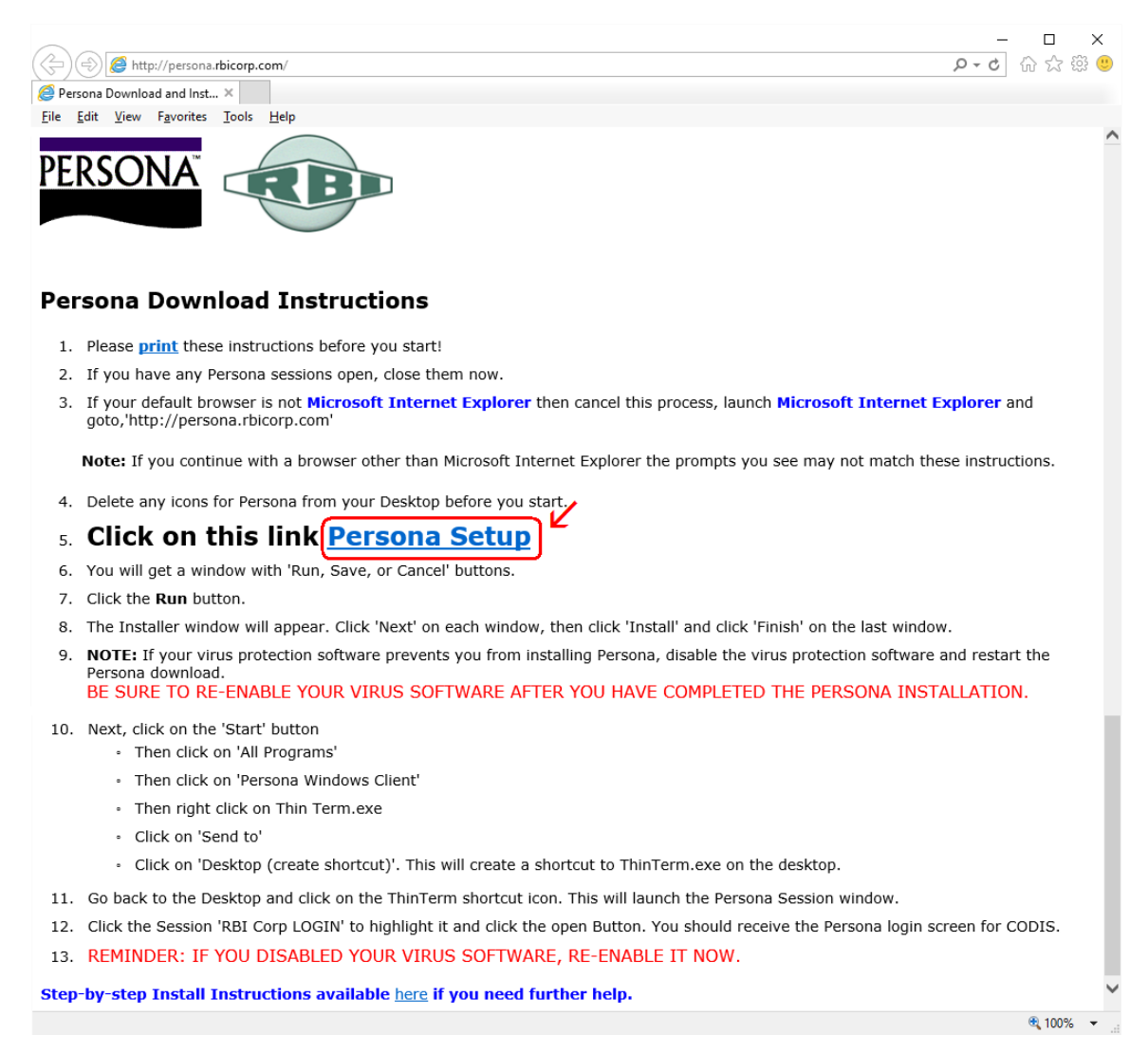

# Notice the box that appears at the bottom of the Internet Explorer window. Click on **Run**

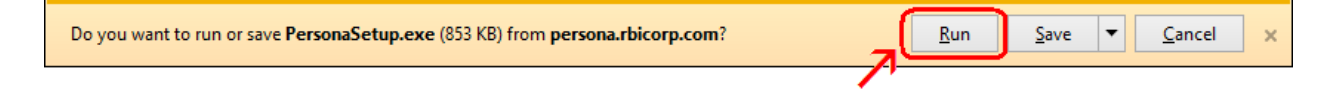

### Click Next

😸 Persona Windows Client Setup

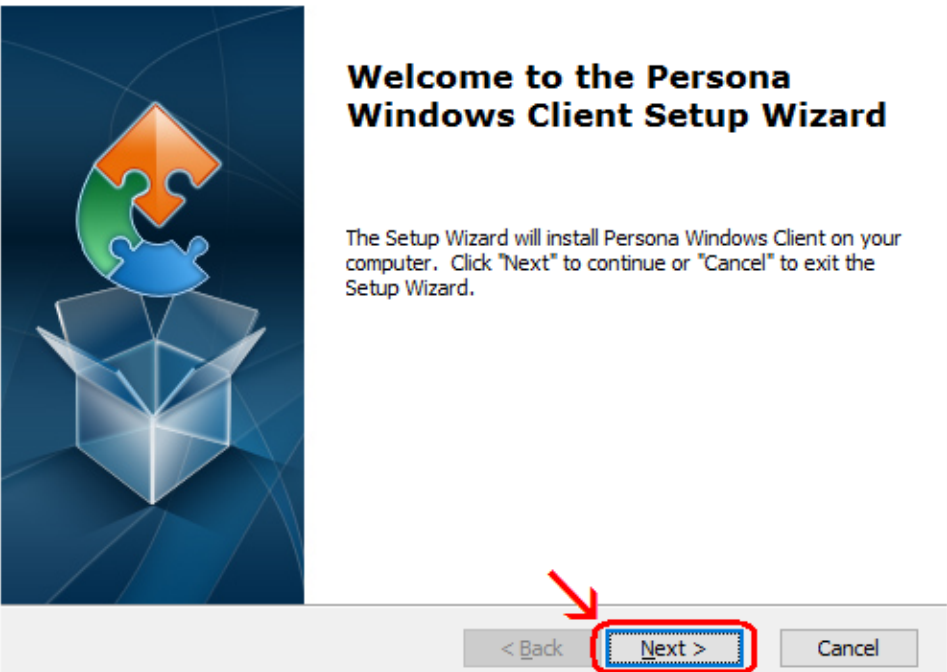

 $\times$ 

## Click Next

| 😸 Persona Windows Client Setup                                                            | _         |                  | ×    |
|-------------------------------------------------------------------------------------------|-----------|------------------|------|
| Select Installation Folder                                                                |           |                  |      |
| This is the folder where Persona Windows Client will be installed.                        |           |                  | 2    |
| To install in this folder, click "Next". To install to a different folder, e<br>"Browse". | nter it b | elow or cli      | ck   |
| Eolder:                                                                                   |           |                  |      |
| C:\Program Files\Esker\Persona Windows Client\                                            |           | Br <u>o</u> wse. |      |
|                                                                                           |           |                  |      |
|                                                                                           |           |                  |      |
|                                                                                           |           |                  |      |
| Advanced Installer                                                                        |           |                  |      |
| < <u>B</u> ack                                                                            | t >       | Car              | ncel |

## Click Install

| 😸 Persona Windows Client Setup                                                                                                    | ×   |
|----------------------------------------------------------------------------------------------------|-----|
| Ready to Install The Setup Wizard is ready to begin the Persona Windows Client installation                                                                    |     |
| Click "Install" to begin the installation. If you want to review or change any of your installation settings, click "Back". Click "Cancel" to exit the wizard. |     |
|                                                                                                    |     |
|                                                                                                    |     |
| Advanced Installer                                                                                                    | cel |

Wait for the installation to complete (takes less than 1 minute)

| 📸 Persona Windows Client Setup                                                                     | ×    |
|----------------------------------------------------------------------------------------------------|------|
| Installing Persona Windows Client                                                                  |      |
| Please wait while the Setup Wizard installs Persona Windows Client. This may take several minutes. | 1    |
| Status:                                                                                            |      |
|                                                                                                    |      |
|                                                                                                    |      |
|                                                                                                    |      |
|                                                                                                    |      |
|                                                                                                    |      |
|                                                                                                    |      |
| Advanced Installer                                                                                 |      |
| < <u>B</u> ack <u>N</u> ext > Ca                                                                   | ncel |

If your screen goes dim and a window pops up about "Do you want the following program ... to make changes to this computer" click on **Yes** 

| •   |                                                                                                    | User Account Control ×                                                                                             |  |  |  |
|-----|----------------------------------------------------------------------------------------------------|----------------------------------------------------------------------------------------------------|--|--|--|
| ٢   | Do you want to allow the following program from an unknown publisher to make changes to this computer? |                                                                                                    |  |  |  |
|     | Program name:                                                                                          | C:\Users\<br>Employee\AppData\Roaming\Esker\Persona<br>Windows Client\install\1AED225\Persona for<br>CODIS.x64.msi |  |  |  |
|     | Publisher:                                                                                             | Unknown                                                                                                    |  |  |  |
|     | File origin:                                                                                           | Hard drive on this computer                                                                                        |  |  |  |
| 🕑 s | how <u>d</u> etails                                                                                    | Yes <u>N</u> o                                                                                                    |  |  |  |
|     |                                                                                                    | Change when these notifications appear                                                                             |  |  |  |

### Click Finish

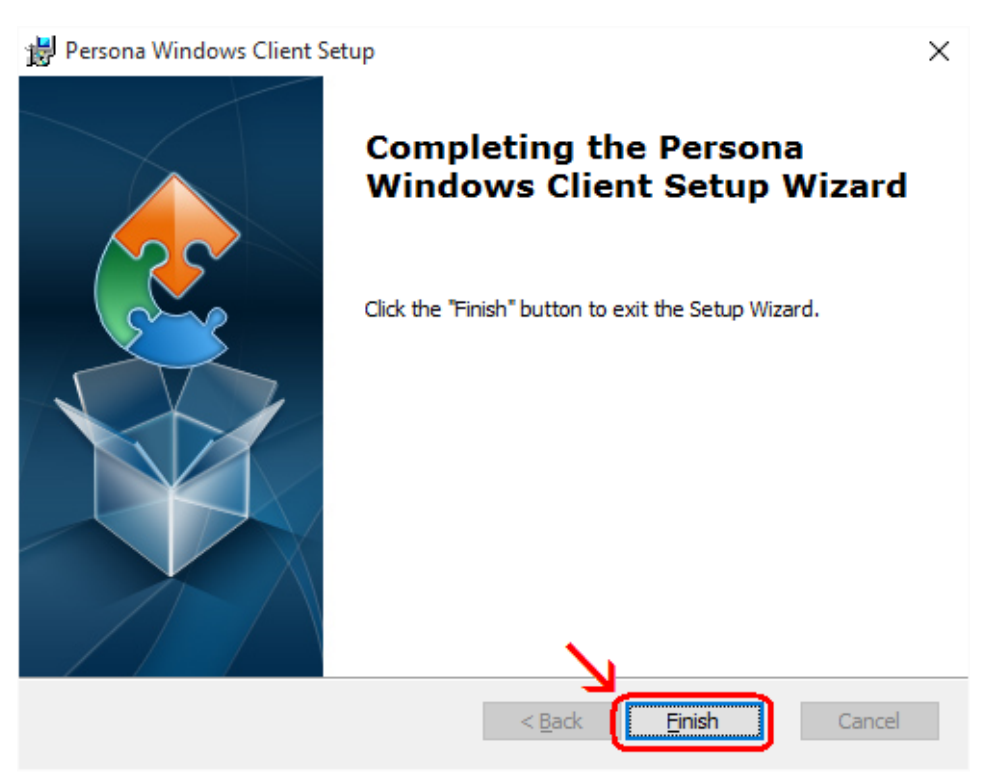

This window is left open on your screen. You can just close this.

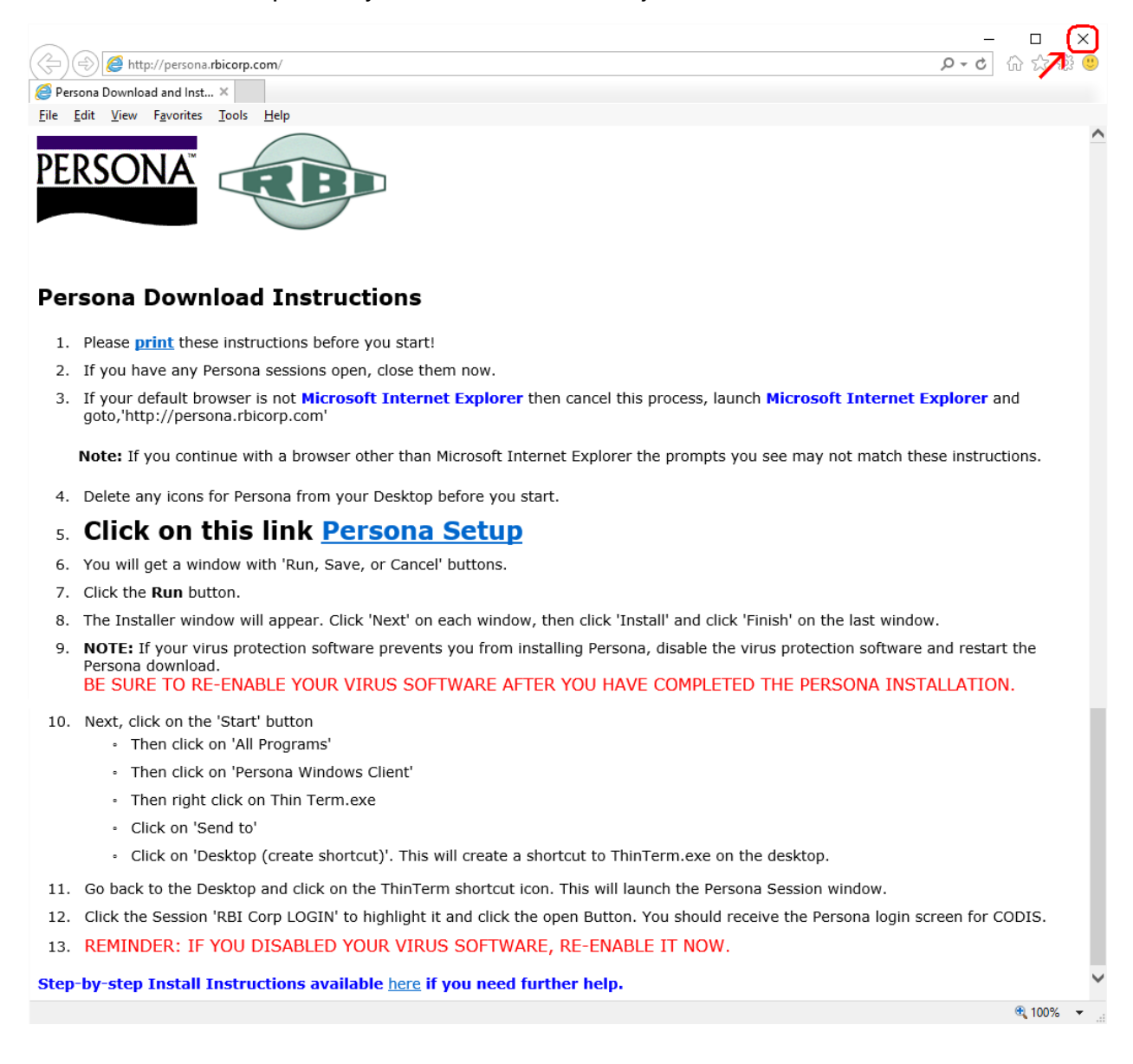

Now you have the Persona Windows Client installed. Now to find the program, **move** your mouse to lower left hand corner of your screen. Click on the Windows logo.

You will see a list of programs and there should be a section called **Recently added** with **ThinTerm.exe** listed (this is Persona). If not, look under All Apps for ThinTerm.exe.

If you just click on ThinTerm.exe, the program will launch. If you would like to create a shortcut to this on your desktop, read more below.

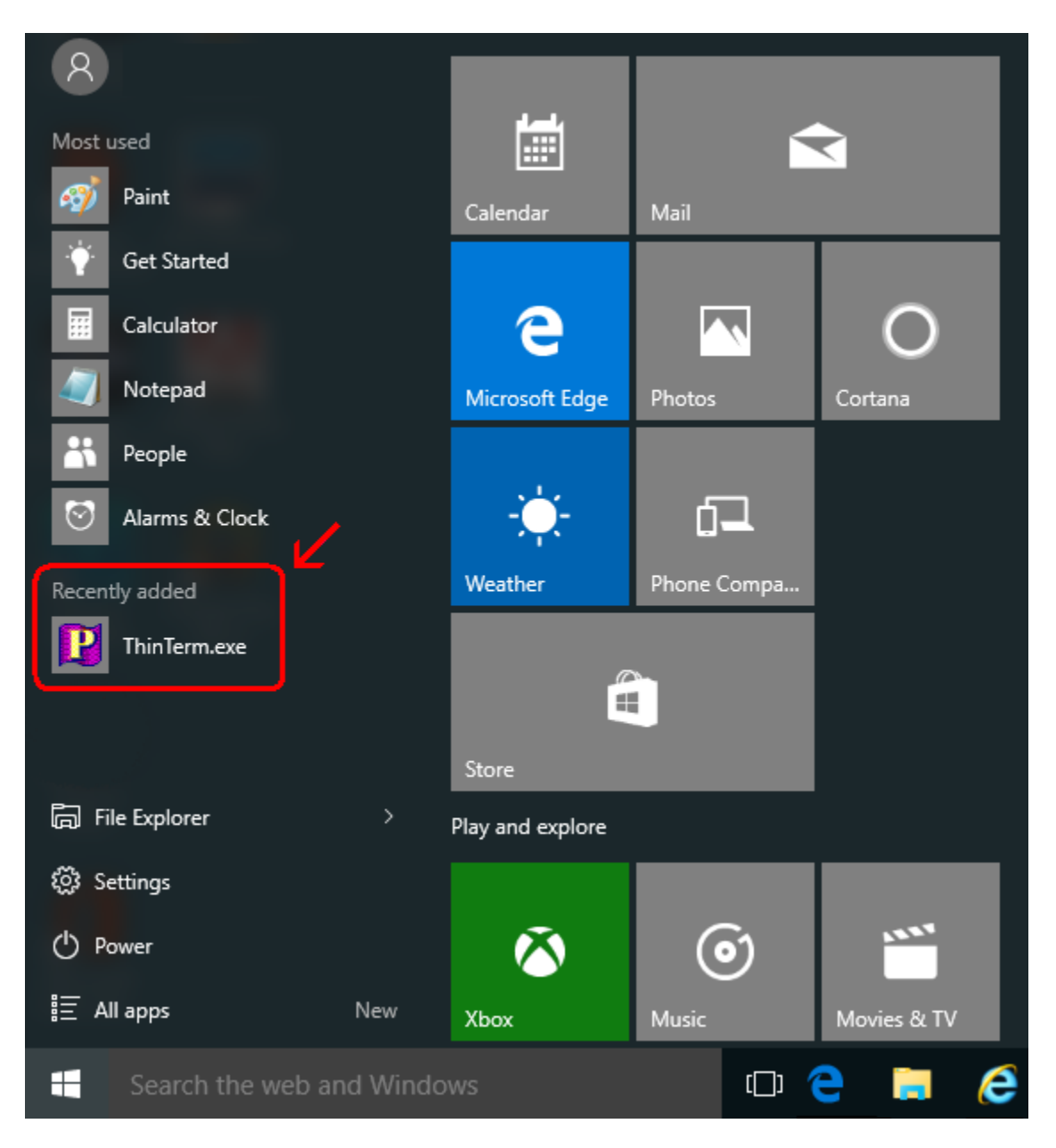

To create a shortcut, **right click** the **ThinTerm.exe** tile. Notice the menu that pops up at the bottom of the screen. **Click on Open file location**.

Right click on ThinTerm.exe. Left click on Send to. Left click on Desktop (create shortcut).

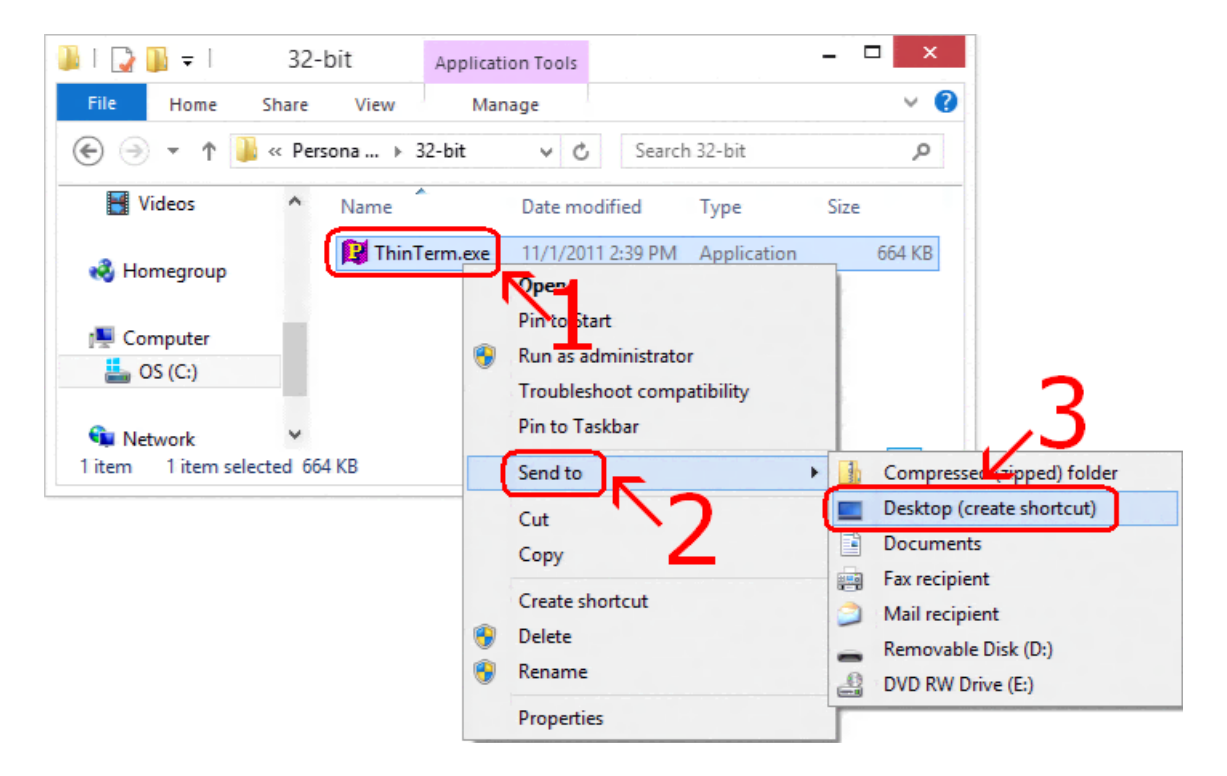

Now **right click** on the new **icon** on your desktop and select **Rename** then **type in Persona** and hit **Enter**.

| P<br>This Jermey<br>e - Shortcut |   |                            |  |  |
|----------------------------------|---|----------------------------|--|--|
|                                  |   | Open                       |  |  |
|                                  |   | Open file location         |  |  |
|                                  |   | Pin to Start               |  |  |
|                                  | ۲ | Run as administrator       |  |  |
|                                  |   | Troubleshoot compatibility |  |  |
|                                  |   | Pin to Taskbar             |  |  |
|                                  |   | Send to                    |  |  |
|                                  |   | Cut                        |  |  |
|                                  |   | Сору                       |  |  |
|                                  |   | Create shortcut            |  |  |
|                                  |   | Delete                     |  |  |
|                                  |   | Rename                     |  |  |
|                                  |   | Properties                 |  |  |

If it is not already in the top box, **type** in **persona.rbicorp.com** and **hit Enter** on the **keyboard**. Then click on **RBICorp LOGIN** once to highlight it and then click on **Open**.

| $\times$ |
|----------|
|          |
|          |
|          |
|          |
|          |
|          |
|          |
|          |
|          |
|          |
|          |
|          |

This will connect to the Persona server and prompt you for a username and a password.

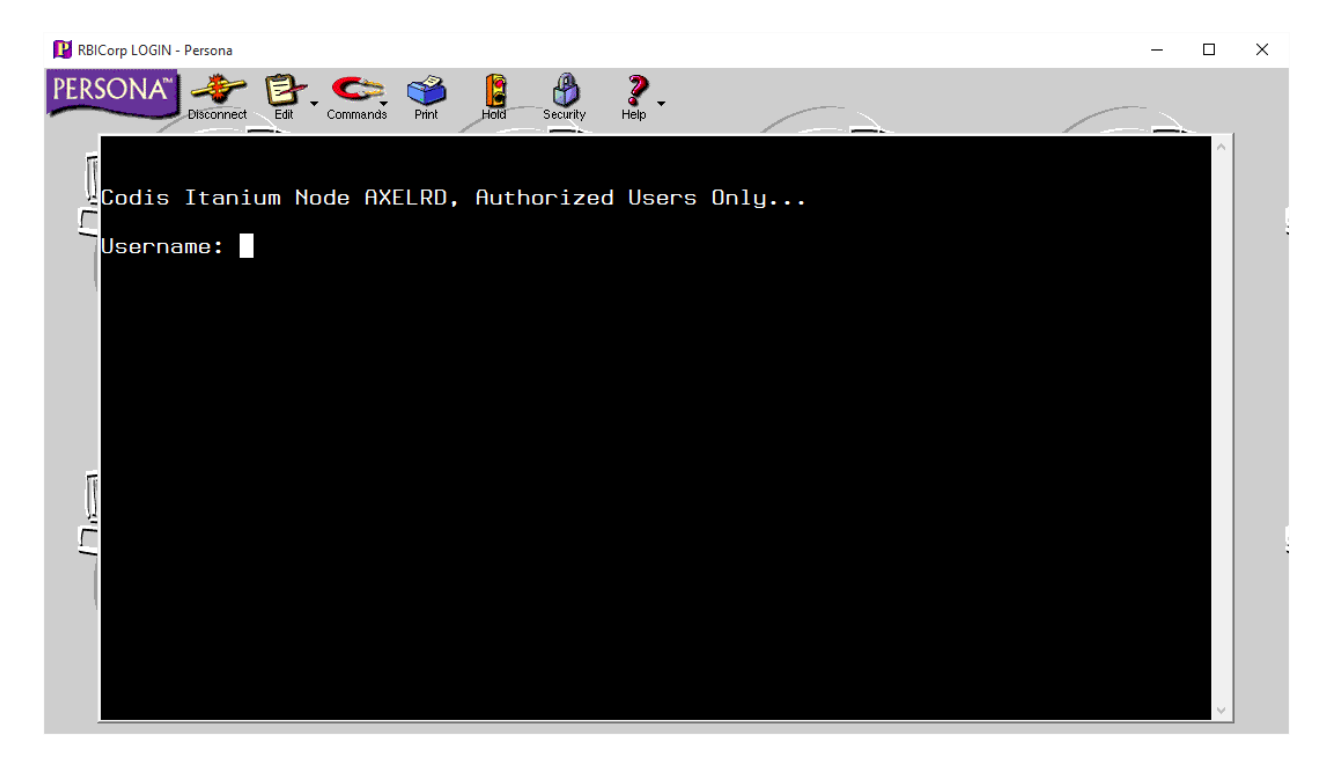